# **คู่มือการปฏิบัติงาน** กลุ่มอำนวยการ

# **นางสาวทิพยาภรณ์ คำภา** เจ้าหน้าที่พิมพ์ดีด

กลุ่มงานสารบรรณ

กลุ่มอำนวยการ สำนักงานเขตพื้นที่การศึกษาประถมศึกษาพิษณุโลก เขต ๓ สำนักงานคณะกรรมการการศึกษาขั้นพื้นฐาน

#### คำนำ

คู่มือการปฏิบัติงานระบบงานสารบรรณกลาง การรับส่งหนังสือราชการผ่านระบบ (Amss++ ) และกระบวนการการจำหน่ายสินค้าของภาครัฐและเอกชน จัดทำขึ้นเพื่อเป็นผลงานการจัดการองค์ความรู้ในการ ปฏิบัติงาน เพื่อให้ผู้อ่านได้ใช้เป็นแนวทางในกาปฏิบัติงาน สร้างความรู้ความเข้าใจ ลดระยะเวลาในการศึกษา ระบบและเวลาในการทำงาน และ ทำให้บุคลากรมีประสิทธิภาพในการปฏิบัติงานดียิ่งขึ้น

> กลุ่มอำนวยการ สำนักงานเขตพื้นที่การศึกษาประถมศึกษาพิษณุโลก เขต3

| สารบัญ                                               |      |
|------------------------------------------------------|------|
| คำนำ                                                 | หน้า |
| งารสารบรรณกลาง การรับส่งหนังสือราชการผ่านระบบ Amss++ |      |
| วัตถุประสงค์                                         | 1    |
| ขอบเขตของงาน                                         | 1    |
| คำจำกัดความ                                          | 1    |
| ขั้นตอนการปฏิบัติงาน                                 | 2-8  |

# งานสารบรรณกลาง การรับส่งหนังสือราชการผ่านระบบ Amss++

# 1. วัตถุประสงค์

เพื่อเป็นคู่มือประกอบการปฏิบัติงานสารบรรณ การรับส่งหนังสือราชการระหว่างสถานศึกษาและ สำนักงานเขตพื้นที่การศึกษาประถมศึกษาพิษณุโลก เขต 3 ผ่านระบบ Amss++ ให้มีมาตรฐาน และถือปฏิบัติ เป็นไปในแนวทางเดียวกัน

#### 2. ขอบเขตของงาน

ครอบคลุมการดำเนินงานส่วนของการ การรับ-ส่งหนังสือราชการ ผ่านระบบ Amss++ ระหว่าง สถานศึกษาและสำนักงานเขตพื้นที่การศึกษาประถมศึกษาพิษณุโลก เขต 3

# 3.คำจำกัดความ

| "เจ้าหน้าที่"                    | หมายถึง เจ้าหน้าที่ผู้ปฏิบัติในสำนักงานเขตพื้นที่การศึกษา    |
|----------------------------------|--------------------------------------------------------------|
|                                  | ประถมศึกษาพิษณุโลก เขต 3                                     |
| "เจ้าหน้าที่สารบรรณกลาง"         | หมายถึง เจ้าหน้าที่ผู้ปฏิบัติงานในสำนักงานเขตพื้นที่การศึกษา |
|                                  | ประถมศึกษาพิษณุโลก เขต 3 ซึ่งได้รับมอบหมายให้ปฏิบัติหน้าที่  |
|                                  | สารบรรณกลาง                                                  |
| "เจ้าหน้าที่ธุรการประจำกลุ่มงาน" | หมายถึง เจ้าหน้าที่ได้รับมอบหมายให้ปฏิบัติหน้าที่ธุรการ      |
|                                  | ประจำกลุ่มงานต่าง ๆ ภายในสำนักงานเขตพื้นที่การศึกษา          |
|                                  | ประถมศึกษาพิษณุโลก เขต 3                                     |
| "สำนักงาน"                       | หมายถึง สำนักงานเขตพื้นที่การศึกษาประถมศึกษาพิษณุโลก เขต 3   |
| "ผู้บริหาร"                      | หมายถึง ผู้อำนวยการสำนักงานเขตพื้นที่การศึกษา                |
|                                  | รองผู้อำนวยการสำนักงานเขตพื้นที่การศึกษา และผู้อำนวยการกลุ่ม |
| "เอกสารลับ"                      | หมายถึง เอกสารที่ไม่สามารถเปิดเผยได้                         |
| "กลุ่ม"                          | หมายถึง                                                      |
|                                  | - กลุ่มอำนวยการ                                              |
|                                  | - กลุ่มบริหารงานบุคคล                                        |
|                                  | - กลุ่มนโยบายและแผน                                          |
|                                  | - กลุ่มส่งเสริมการจัดการศึกษา                                |
|                                  | - กลุ่มนิเทศ ติดตาม และประเมินผลการจัดการศึกษา               |
|                                  | - กลุ่มบริหารงานการเงินและสินทรัพย์                          |
|                                  | - กลุ่มส่งเสริมทางการศึกษาทางไกล เทคโนโลยีสารสนเทศ           |
|                                  | และการสื่อสาร                                                |
|                                  | - กลุ่มกฎหมายและคดี                                          |
|                                  | - กลุ่มพัฒนาครูและบุคลากรทางการศึกษา                         |

| "หน่วย"  | หมายถึง | หน่วยตรวจสอยภายใน                                |
|----------|---------|--------------------------------------------------|
| "เอกสาร" | หมายถึง | เอกสาร พัสดุไปรษณีย์ เอกสารที่ผู้ติดต่อถือมาด้วย |
|          | ตนเองแล | ะเอกสารที่ส่งผ่านระบบ Amss++                     |

# 4. ขั้นตอนการปฏิบัติงาน

4.1 งานรับ - ส่งหนังสือราชการ

4.1.1 งานรับหนังสือราชการ

(1) เจ้าหน้าที่สารบรรณกลาง ได้รับหนังสือราชการ/เอกสารจากหน่วยงานของรัฐและเอกชน ส่วนราชการภายนอก และบุคคลทั่วไปซึ่งผ่านทางไปรษณีย์ หรือผ่านทางการถือเอกสารมาติดต่อด้วยตนเอง สำหรับการรับหนังสือของจังหวัดพิษณุโลก ทำการรับหนังสือจากระบบสารบรรณอิเล็กทรอนิกส์ของจังหวัด พิษณุโลกทางเวปไซค์จังหวัดพิษณุโลก และหนังสือราชการจากสถานศึกษาซึ่งผ่านระบบ Amss++

(2) ตรวจสอบความถูกต้องของหนังสือราชการ/เอกสาร

- กรณีไม่ถูกต้อง ส่งคืนเจ้าของหน่วยงาน

กรณีถูกต้อง นำเสนอเพื่อดำเนินการโดยเสนอให้ผู้อำนวยการกลุ่มอำนวยการ หรือรอง
 ผู้อำนวยการกลุ่มอำนวยการ เพื่อวิเคราะห์เนื้อหาและจำแนกประเภทเอกสารให้เจ้าหน้าที่สารบรรณกลาง
 ดำเนินการลงทะเบียนรับด้วยระบบ Amss++ ซึ่งมีขั้นตอนการดำเนินการลงทะเบียนรับในระบบ Amss++ ดังนี้

2.1 เข้าสู่ระบบ Amss++ ผ่านเวปไซต์ httP://www.phitsanulok3.go.th

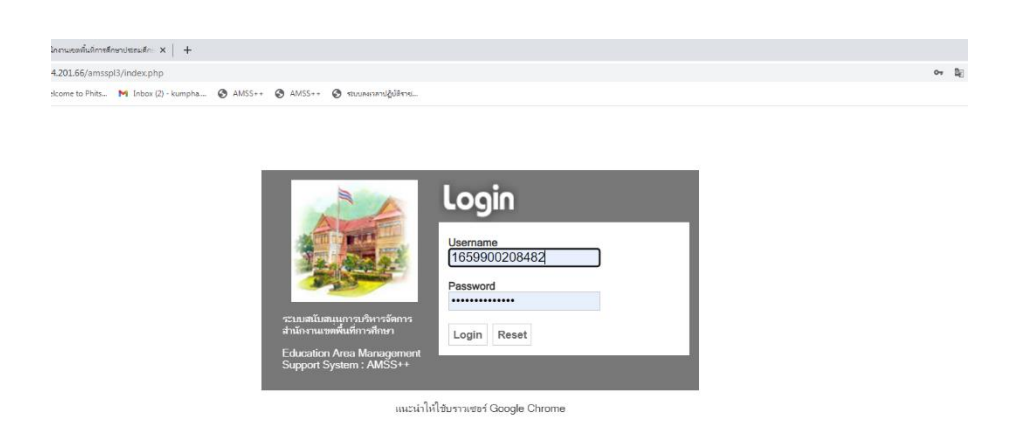

ลงชื่อผู้ใช้และรหัสผ่านของเจ้าหน้าที่สารบรรณกลาง จากนั้นคลิ๊ก Login

2.2 เลือกเมนู รายการหลัก-เลือกกลุ่มอำนวยการ-เลือกเมนู ทะเบียนหนังสือราชการ-เลือกเมนู ทะเบียนหนังสือ รับ คลิ๊ก เลือก ลงทะเบียนหนังสือ

| <ul> <li>♦ https://w</li> <li>← → C</li> <li>♦ e-Money</li> </ul> | ) http://www.phitanuloi3.go.h x ( )       ) htm://www.phitanuloi3.go.h x ( )       ) htm://wwwwwwwwwwwwwwwwwwwwwwwwwwwwwwwwwww |                         |            |                                                           |                                |                                                    |                                                       |                                    |                                  |                  |                                  |                |            |       |
|-------------------------------------------------------------------|----------------------------------------------------------------------------------------------------|-------------------------|------------|-----------------------------------------------------------|--------------------------------|----------------------------------------------------|-------------------------------------------------------|------------------------------------|----------------------------------|------------------|----------------------------------|----------------|------------|-------|
| AMS                                                               | SS++                                                                                                    | สำนักงานเ               | ขดพื้นที่ก | ารศึกษาประเ                                               | ามศึกษาพิษเ                    | นุโลกเขต 3                                         |                                                       |                                    |                                  |                  |                                  |                |            |       |
|                                                                   |                                                                                                    |                         |            |                                                           |                                |                                                    |                                                       |                                    |                                  | ผ้ไว             | <ol> <li>ทิพยาภรณ์ ค่</li> </ol> | าภา ไออก       | าจากร      |       |
| ทะเบีย                                                            | หะเบียนหนังสือราชการ วันอังดารที่ 5 กรกฎาดม 2565                                                                                                    |                         |            |                                                           |                                |                                                    |                                                       |                                    |                                  |                  |                                  |                |            |       |
| รายการห                                                           | รายการหลัก หะเบียนหนังสือรับ หะเบียนหนังสือส่ง หะเบียนต์กลั่ง พะเบียนเกียรดิบัตร ดูมือ                                                                                                    |                         |            |                                                           |                                |                                                    |                                                       |                                    |                                  |                  |                                  |                |            |       |
|                                                                   |                                                                                                    |                         |            |                                                           |                                |                                                    |                                                       |                                    |                                  |                  |                                  |                |            |       |
|                                                                   | ทะเบียนหนังสือรับ<br>สมเร็มเรอ สะแม้ก่อน เหรือวิธีเหรือวิธี                                                                                                    |                         |            |                                                           |                                |                                                    |                                                       |                                    |                                  |                  |                                  |                |            |       |
| ลงทะเบี                                                           | ยนหนังสือ                                                                                                    | 3                       | -หน่าแรก < | นเทยน[11074][1<br>อ จาก เรื่อง                            | ■ด้วยคำว่า                     |                                                    | ด้นหา                                                 | 1004][11005][110<br>]              | ออฏ[11887][11888]<br>ากลุ่ม(งาน) | [11003]          |                                  |                | <b>v</b> [ | ลือก  |
| เลข<br>ทะเบียน<br>รับ                                             | ป                                                                                                    | ที่                     | ลงวันที่   | จาก                                                       | ถึง                            | í.                                                 | รื่อง                                                 | กลุ่มปฏิบัติ                       | บุคคลปฏิบัติ                     | หมายเหตุ         | วันลงทะเบียน                     | ราย<br>ละเอียด | ລນ         | แก่ไข |
| 14594                                                             | 2565                                                                                                    | ที่ ศธ<br>04103.171/100 | 5 กค 2565  | วัดห่วยดั้ง                                               | สำนักงานเขดพื้นที่<br>การศึกษา | ส่งเงินรายได้แผ่นดิน 🗐                             |                                                       | กลุ่มบริหารการเงิน<br>และสินทรัพย์ | นางกัลยรัดน์ พา<br>นิช           |                  | 5 กค 2565                        | คลิก           | ×          | 1     |
| 14595                                                             | 2565                                                                                                    | ที่ ศธ<br>04103.073/149 | 5 กค 2565  | บ้านเนินสุวรรณ                                            | สำนักงานเขตพื้นที่<br>การศึกษา | นำส่งผลงาน "นวัดกรรม" เห<br>ยาเสพดิดในสถานศึกษา (ส | งื่อการป้องกันหรือแก้ไขปัญหา<br>ส่งข้อมูลเพิ่มเดิม) ₪ | กลุ่มส่งเสริมการ<br>จัดการศึกษา    |                                  |                  | 5 กค 2565                        | คลิก           | ×          | 1     |
| 14596                                                             | 2565                                                                                                    | ส.บ.ป.ท.<br>005/2565    | 26 พค 2565 | สมาคมผู้บริหาร<br>โรงเรียนประถม<br>ศึกษาแห่ง<br>ประเทศไทย | สำนักงานเขดพื้นที่<br>การศึกษา | การสรรหาผู้บริหารสถานศึก                           | เษาดีเด่น ประจำปี 2565                                | กลุ่มพัฒนาครูและ<br>บุคลากร        |                                  | เอกสาร<br>กระดาษ | 5 na 2565                        | คลิก           | ×          | 1     |
| 14597                                                             | 2565                                                                                                    | ศธ<br>04103.155/250     | 4 กค 2565  | วัดโบสถ์                                                  | สำนักงานเขตพื้นที่<br>การศึกษา | ขอเบิกเงินสวัสดิการค่าเข่า:                        | บ้าน                                                  | กลุ่มบริหารการเงิน<br>และสินทรัพย์ |                                  | เอกสาร<br>กระดาษ | 5 กค 2565                        | คลิก           | ×          | 1     |
| 14598                                                             | 2565                                                                                                    | ศธ<br>04103.155/249     | 4 กค 2565  | วัดโบสถ์                                                  | สำนักงานเขตพื้นที่<br>การศึกษา | ขอเบิกเงินสวัสดิการค่าเข่า:                        | บ้าน                                                  | กลุ่มบริหารการเงิน<br>และสินทรัพย์ |                                  | เอกสาร<br>กระดาษ | 5 กค 2565                        | คลิก           | ×          | 1     |
| 14599                                                             | 2565                                                                                                    | ศธ<br>04103.155/248     | 1 กค 2565  | วัดโบสถ์                                                  | สำนักงานเขตพื้นที่<br>การศึกษา | ส่งแบบรายงานผู้ส่าเร็จการ<br>การศึกษาขั้นพื้นฐาน   | ศึกษาตามหลักสูตรแกนกลาง                               | กลุ่มส่งเสริมการ<br>จัดการศึกษา    |                                  | เอกสาร<br>กระดาษ | 5 กค 2565                        | คลิก           | ×          | 1     |
| 🗐 มีไฟล่                                                          | ล์เอกสาร                                                                                                    | ส่งออกExcelปีปัจ        | จุบัน      |                                                           |                                | ส่งออก[Excel]เฉพาะที่ลงห                           | าะเบียนเอกสารกระดาษ แต่ละ                             | วัน[คลิก]                          |                                  |                  |                                  |                |            |       |

Activate Windows

# 2.3 กรอกรายละเอียดของหนังสือลงในช่องรายการต่าง ๆ ให้ครบทุกช่อง คลิ๊ก ตกลง

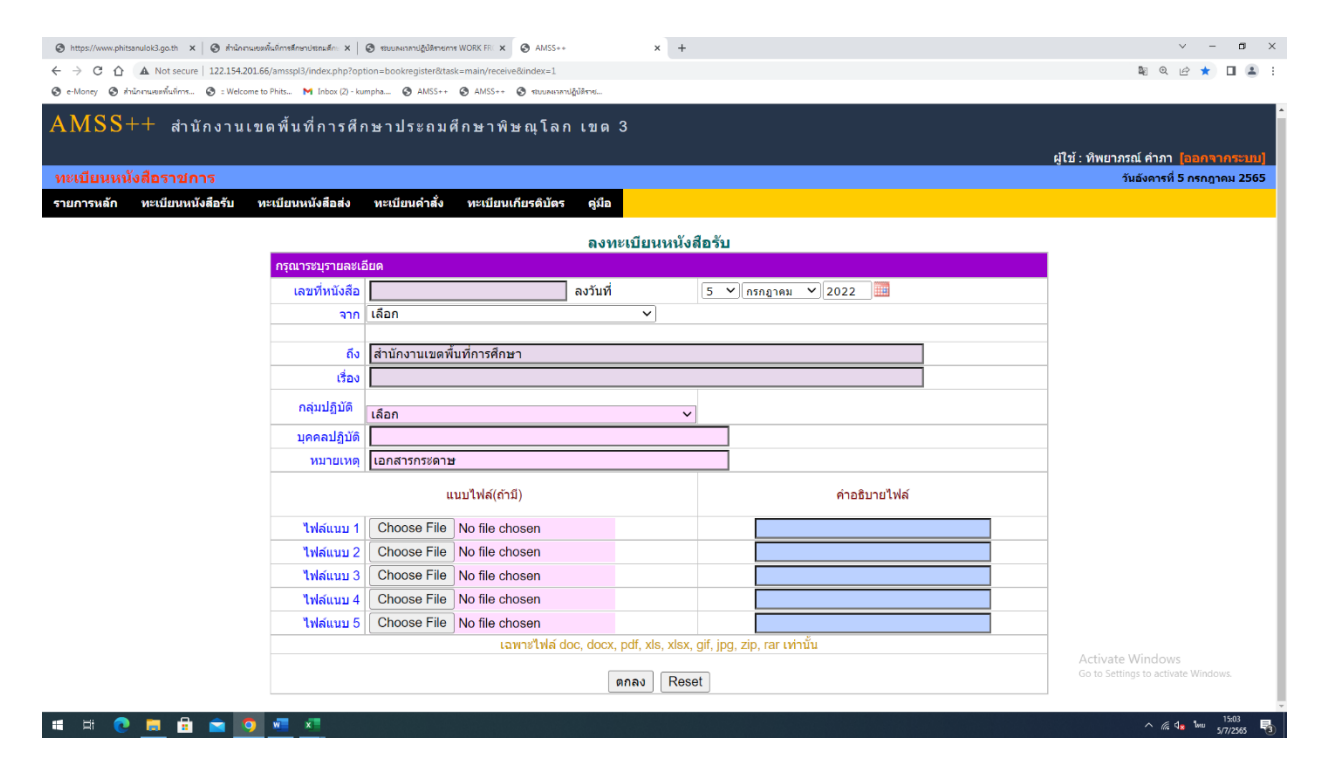

 2.4 ระบบจะขึ้นเลขทะเบียนหนังสือฉบับที่ลงทะเบียน ให้เจ้าหน้าที่สารบรรณกลางนำเลขที่ได้จากระบบ เขียนลง บนมุมขวาของหนังสือที่ลงทะเบียนรับ จากนั้นประทับตราวันที่รับหนังสือ

|    | Https://w                                                                                                    | ww.phitsanulo | k3.go.th 🗙 🛛 🗷 shilorni   | แขตพื้นที่การดึกษาประกมด์ | ໂດ: 🗙 🛛 🔕 🕹 🕹                                             | Nenetime WORK FRI 🗙 🥝          | AMSS++ × +                                                                                        |                                    |                        |                  |              | × -            |          | ×     |
|----|----------------------------------------------------------------------------------------------------|---------------|---------------------------|---------------------------|-----------------------------------------------------------|--------------------------------|---------------------------------------------------------------------------------------------------|------------------------------------|------------------------|------------------|--------------|----------------|----------|-------|
|    | e → c                                                                                                    | ☆ ▲           | Not secure   122.154.20   | 1.66/amsspl3/?opti        | on=bookregister&task=m                                    | ain/receive                    |                                                                                                   |                                    |                        |                  | <b>⊡</b> ∂ ( | 2 10 \$        |          | 8 E   |
|    | 🕲 e-Money                                                                                                    | 🕲 dalara      | แขรงพื้นที่การ 🔇 : Welcon | ne to Phits 附 Inb         | ox (2) - kumpha 🔇 AMS                                     | is++ 🕲 AMSS++ 🥝                | ระบบละเวลาม่ฏิป์สีราช                                                                             |                                    |                        |                  |              |                |          |       |
|    | AMSS++ สำนักงานเขดพื้นที่การศึกษาประถมศึกษาพิษณุโลก เขด 3<br>ผู้ไข้:พิพยาภรณ์ค่าภา (ออกจากระบบ)                                                      |               |                           |                           |                                                           |                                |                                                                                                   |                                    |                        |                  |              |                |          |       |
|    | หะเบียนหนังสือราชการ วันอังดารที่ 5 กรกฎาณ 2565                                                                                                    |               |                           |                           |                                                           |                                |                                                                                                   |                                    |                        |                  |              |                |          |       |
|    | รายการหลัก พะเบียนหนังสือรับ ทะเบียนหนังสือส่ง ทะเบียนเกี่มรดีบัตร ดูมือ                                                                             |               |                           |                           |                                                           |                                |                                                                                                   |                                    |                        |                  |              |                |          |       |
|    | ทะเบียนหนังสือรับ<br><หม้าแรก <รหม้าก่อน [11874][11875][11876][11876][11876][11880][11880][11882][11883][11884][11885][11885][11888][ <b>11889</b> ] |               |                           |                           |                                                           |                                |                                                                                                   |                                    |                        |                  |              |                |          |       |
| ų. | ลงทะเบย                                                                                                    | านหนงสอ       | 2                         | คนหาหนงส                  | อจากเรื่อง                                                | ⊻_ดวยคาวา                      | คนหา                                                                                              | າງຄ                                | กลุ่ม(งาน)             |                  |              |                | <u> </u> | ลอก   |
|    | เลข<br>ทะเบียน<br>รับ                                                                                                    | บ             | ที่                       | ลงวันที่                  | จาก                                                       | ถึง                            | ເຈື່ອນ                                                                                            | กลุ่มปฏิบัติ                       | บุคคลปฏิบัติ           | หมายเหตุ         | วันลงทะเบียน | ราย<br>ละเอียด | ລນ       | แก่ไข |
|    | 14594                                                                                                    | 2565          | ที่ ศธ<br>04103.171/100   | 5 กค 2565                 | วัดหัวยดั้ง                                               | สำนักงานเขดพื้นที่<br>การศึกษา | ส่งเงินรายได้แผ่นดิน 🗐                                                                            | กลุ่มบริหารการเงิน<br>และสินทรัพย์ | นางกัลยรัดน์ พา<br>นิช |                  | 5 กค 2565    | คลิก           | ×        | 1     |
|    | 14595                                                                                                    | 2565          | ที่ ศธ<br>04103.073/149   | 5 กค 2565                 | บ้านเนินสุวรรณ                                            | สำนักงานเขตพื้นที่<br>การศึกษา | นำส่งผลงาน "นวัตกรรม" เพื่อการป้องกันหรือแก้ไขปัญหา<br>ยาเสพดิดในสถานศึกษา (ส่งข้อมูลเพิ่มเดิม) ₪ | กลุ่มส่งเสริมการ<br>จัดการศึกษา    |                        |                  | 5 กค 2565    | คลิก           | ×        | 1     |
|    | 14596                                                                                                    | 2565          | ส.บ.ป.ท.<br>005/2565      | 26 พค 2565                | สมาคมผู้บริหาร<br>โรงเรียนประถม<br>ศึกษาแห่ง<br>ประเทศไทย | สำนักงานเขดพื้นที่<br>การศึกษา | การสรรหาผู้บริหารสถานศึกษาดีเด่น ประจำปี 2565                                                     | กลุ่มพัฒนาครูและ<br>บุคลากร        |                        | เอกสาร<br>กระดาษ | 5 กค 2565    | คลิก           | ×        | Þ     |
|    |                                                                                                    |               |                           |                           |                                                           |                                |                                                                                                   |                                    |                        |                  |              |                |          |       |

2.5 จากนั้นเลือกเมนูรายการหลัก-เลือกกลุ่มอำนวยการ-เลือกรับส่งหนังสือถึงโรงเรียน-เลือกหนังสือรับมาจะพบ รายการหนังสือที่ได้ทำการลงทะเบียนไว้ ซึ่งเจ้าหน้าที่สารบรรณกลางต้องดำเนินการส่งผ่านระบบไปยังธุรการใน กลุ่มงานต่าง ๆ ให้เลือกคำว่า คลิ๊ก ในช่องรายละเอียด

| https://www.p | hitsanulok3.go.th 🗙   🤣 สำนักงานของขึ้นจักระด้ | โกงาประกอร์กา 🗙   🕲 ขณะแนวตามผู้ปลักษณาช WORK FF 🗙 🕲 AMSS++ 🗙 🕇                                                                                                    |                |                      |                       | v – ø                             |
|---------------|------------------------------------------------|----------------------------------------------------------------------------------------------------|----------------|----------------------|-----------------------|-----------------------------------|
| > C C         | Not secure   122.154.201.66/amss               | pl3/?option=book&task=main/receive&saraban_index=2                                                                                                    |                |                      |                       | • 🏿 Q 🖻 🛧 🗖 🚨                     |
| e-Money 📀     | ส่านักงานเขตพื้นที่การ 🔇 : Welcome to Phits    | M Inbox (2) - kumpha 🔗 AMSS++ 😵 AMSS++ 😵 ទោបនាមនេះគាប់ខ្ញុំបំពីទាច                                                                                                   |                |                      |                       |                                   |
| MSS           | ++ สำนักงานเขตพื้                              | นที่การศึกษาประถมศึกษาพิษณุโลก เขต 3                                                                                                    |                |                      |                       |                                   |
|               | ×                                              |                                                                                                    |                |                      |                       | ผู้ใช้ : นิยม สมวาจา [ออกจากระบบ] |
| ับส่งหนัง     | มส์อราชการ                                     |                                                                                                    |                |                      |                       | วันอังคารที่ 5 กรกฎาคม 2565       |
| ายการหลัก     | หนังสือรับ หนังสือส่ง                          | ส่งหนังสือราชการ คู่มือ                                                                                                    |                |                      |                       |                                   |
|               |                                                |                                                                                                    |                |                      |                       |                                   |
|               |                                                | หนังสือรับ                                                                                                    |                |                      |                       |                                   |
|               |                                                | <หน้าแรก <<หน้าก่อน [577][578][579][580][581][582][583][584][585][5                                                                                                  | 86][587]       | [588][589][590][591] | [ <b>592</b> ] หน้า ~ |                                   |
| ะดับความส่    | าคัญ 🔲ปกติ 🦳 ด่วน 📕 ด่วนมา                     | ก 🔜ด่วนที่สุด (ทั้งหมด) (สารบรรณกอาง) (กลุ่ม) (ส่วนบุคคล)                                                                                                    |                | ค้นหาหนังสือ จา      | ก เรื่อง 🗸 ด้วยคำว่า  | ค้นหา                             |
| ที่           | เลขหนังสือ                                     | เรื่อง                                                                                                    | ราย<br>ละเอียด | ลงวันที่             | חרד                   | วันเวลาที่ส่ง                     |
| 203192        | ศธ 04001/ว3228                                 | ชื่ออเชิญชวนจัดกิจกรรมเนื่องในโอกาสวันสถาปนาสำนักงานคณะกรรมการ<br>การศึกษาขั้นพื้นฐาน ครบรอบ 19 ปี (2022-07-01 13:07:45)                                             | คลิก           | 1 ne 2565            | สอ.                   | 4 nn 2565 08:58:56 u.             |
| 203202        | ที่ ศธ 04120/1474                              | * 5% เจตจ่านงสุจริตของผู้บริหารและนโยบายไม่รับของขวัญ (No Gift Policy)<br>การประเมินคุณธรรมและความโปร่งใส ในการการดำเนินงานของส่านักงานเขต<br>พื้นที่การศึกษาออนไลน์ | คลิก           | 1 ne 2565            | สพป.ยะลา เขต 2        | 4 nn 2565 08:58:56 u.             |
| 203203        | ศธ 04313.ว2533 📩                               | ชั้นโยบายไม่รับของขวัญหรือของกำนัลจาการปฏิบัติหน้าที่ (No Gift Policy)<br>สำนักงานเขตพื้นที่การศึกษามัธยมศึกษาบุรีรัมย์ (2022-07-01 15:24:23)                        | คลิก           | 1 กค 2565            | สพฐ/อื่นๆ             | 4 ne 2565 08:58:56 u.             |
| 203207        | ศธ 04001/ว3234                                 | ชี้การป้องกันและลดอุบัติเหตุทางถนนช่วงวันหยุด พ.ศ. 2565 (2022-07-01<br>15:48:58)                                                                                     | คลิก           | 1 กค 2565            | สอ.                   | 4 nn 2565 08:58:56 u.             |
|               |                                                |                                                                                                    |                |                      |                       |                                   |
| 203213        | ศธ 04006/ว2210                                 | รัฐการประชุมผู้อ่านวยการสำนักงานเขตพื้นที่การศึกษา ทั่วประเทศ ครั้งที่<br>6/2565 ผ่านระบบ Video Conference (2022-07-01 16:19:26)                                     | คลึก           | 1 กค 2565            | สนผ.                  | 4 กค 2565 08:58:56 น.             |

2.6 ระบบจะเปิดหน้าต่างสำหรับการเลือกกลุ่มงานที่ต้องการส่งหนังสือราชการ ให้เจ้าหน้าที่สารบรรณกลางเลือก กลุ่มงานที่รับผิดชอบงานเรื่องนั้น จากนั้นคลิ๊ก ตกลง หนังสือจะส่งผ่านระบบจากสารบรรณกลางไปสู่กลุ่มงาน เพื่อ ดำเนินการในส่วนที่เกี่ยวข้อง ต่อไป

| 2215420166/amsspi3/modules/book/main/bookdetail_g | roup.php?b_id=203455                         |                                      |                                                      | 1                |
|---------------------------------------------------|----------------------------------------------|--------------------------------------|------------------------------------------------------|------------------|
|                                                   | รายละเอียดหนังส                              | สือ ที่ ศธ 04173/                    | 1839                                                 |                  |
|                                                   | <b>เรื่อง</b> : กำรงตรับเ<br>07-05 09:26:21) | และให้ของขวัญไ<br>[ <b>111</b> ปกติ] | ในเทศกำลมีไหม่หรือโอกำสอื่นได(No Gift Policy) (2022- |                  |
|                                                   | เลขทะเบียนหนัง                               | เสือรับ : 14561                      |                                                      |                  |
|                                                   | หนังสือลงวันที่ :                            | 15 ĤU 2565                           |                                                      |                  |
|                                                   | ส่งโดย : สหป.หา                              | นองบัวล่าภู เขต                      | 2[]                                                  |                  |
|                                                   | วันเวลาที่ส่ง : 0 ร                          | 543 Gift <b>u</b> .                  |                                                      |                  |
|                                                   | เนื้อหาโดยสรุป                               | ก่ารงดรับและ<br>Policy)              | ให้ของขวัญในเทศกำลปีใหม่หรือโอกำสอื่นใด(No Gift      |                  |
|                                                   |                                              | 1. นำส่ง+เอก                         | าสารแบบ                                              |                  |
|                                                   | ใฟล์แนบ                                      |                                      |                                                      |                  |
|                                                   | ส่งถึง                                       | 1                                    |                                                      |                  |
|                                                   | 1.สารบรรณกลา                                 | a                                    | ¥ลงทะเบียนรับแล้วเนื่อ 5 กค 2565 09:54:29 น.         |                  |
|                                                   | 2.กลุ่มอำนวยกา                               | 15                                   | ่∛ลงทรเบียนรับแล้วเมื่อ 5 กค 2565 15:17:41 น.        |                  |
|                                                   |                                              | ข้อว<br>********                     | ya au 5 na 2565 15:17:41 u.                          |                  |
|                                                   | กรุณาเลือกผู้รับ                             | บหนังสือไปดำเ                        | เนินการ                                              |                  |
|                                                   | 🔾 นายฉัตรมง                                  | วคล พูลศรี                           | 🔿 นางรุ่งระวี ศรีคง                                  |                  |
|                                                   | 🔾 นางสาวนิย                                  | เม สมวาจา                            | 🔿 บางอรษา เนินเพิ่มพิสุทธ์                           |                  |
|                                                   | ⊖ นายบันเพิง                                 | ว แก้วพุ่ม                           | 0 นายอัมพร ศรีคง                                     |                  |
|                                                   | ⊖ บายขาครด                                   | กับรากศรพรง<br>วัดรวจรัดษ์           |                                                      |                  |
|                                                   | O นายรังสิทธิ์                               | นควอาวกอ<br>โหล่งกระโทก              | 🔿 นายมาุต แกรกองแก                                   |                  |
|                                                   | 🔿 นางสาวบุญ                                  | แมี ใมดรีจิตร์                       | 🔿 นางสาวทิพยาภรณ์ คำภา                               | Activate Windows |
|                                                   | 0                                            |                                      | 0                                                    |                  |

หมายเหตุ กรณีเป็นหนังสือลับ นายทะเบียนหนังสือลับหรือนิติกรทำการลงทะเบียนรังหนังสือแล้วนำเสนอ ผู้อำนวยการสำนักงานเขตพื้นที่การศึกษา

4.1.2 การส่งหนังสือราชการ

 (1) เจ้าหน้าที่สารบรรณกลาง ตรวจความถูกต้องของหนังสือที่กลุ่ม/หน่วยงานต่าง ๆ นำมาเพื่อ ดำเนินการจัดส่งให้กับสถานศึกษาในสังกัด

(2) กรณีตรวจแล้วไม่ถูกต้อง ส่งคืนเจ้าของเรื่อง กลุ่ม/หน่วย

(3) กรณีตรวจแล้วถูกต้อง นำหนังสืออกเลขที่หนังสือ โดยระบบ Amss++ ซึ่งมีขั้นตอนออก

เลขที่หนังสือดังนี้

3.1 เข้าสู่ระบบ Amss++ ผ่านทางเวปไซต์ <u>httP://www.phitsanulok3.go.th</u>

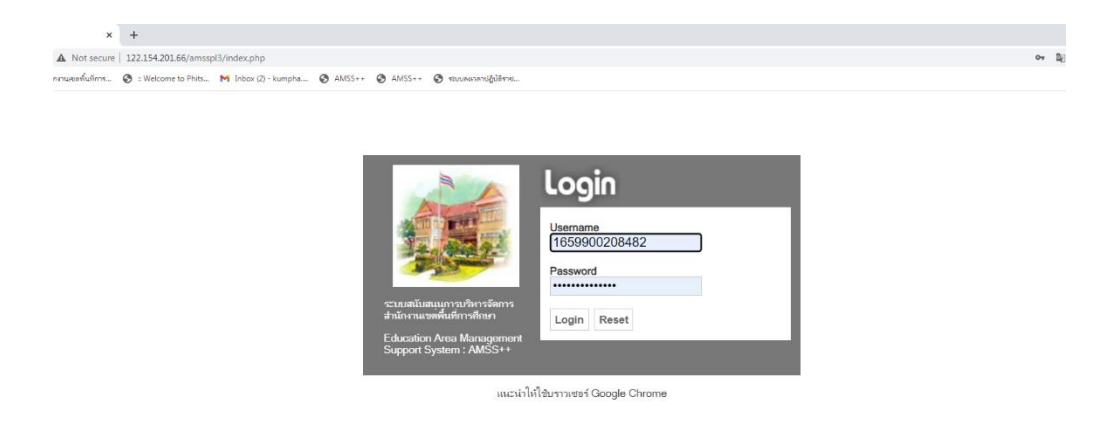

- ไส่ชื่อผู้ใช้และรหัสผ่านของเจ้าหน้าที่สารบรรณกลาง จากนั้นคลิก Login

 3.2 เลือกเมนู รายการหลัก-เลือกกลุ่มอำนวยการ-เลือกเมนู ทะเบียนหนังสือราชการ -เลือกเมนู ทะเบียนหนังสือ ส่ง คลิ๊ก เลือกทะเบียนหนังสือ

| $\leftarrow \   \ni$  | E 🤊 🖸 👔 🛝 Not secure   122.154.201.66/smssp5/index.php?coption=bookregisterCitask=main/send            |                        |            |                                                            |                                                 |                                                                                                    |                   |                         |              |                |    |       |             |                              |
|-----------------------|----------------------------------------------------------------------------------------------------|------------------------|------------|------------------------------------------------------------|-------------------------------------------------|----------------------------------------------------------------------------------------------------|-------------------|-------------------------|--------------|----------------|----|-------|-------------|------------------------------|
| 🕲 e-Mone              | 👌 e-Money 🧐 Ankenwannikalmu. 👦 : Welcome to Phits. M Index (2) - Sumptua. 🧐 AMSS++ 🧐 RAMSS++ 🚱 RAMSS++ |                        |            |                                                            |                                                 |                                                                                                    |                   |                         |              |                |    |       |             |                              |
| AM                    | <u>SS++</u>                                                                                            | สำนักงานเ              | ขตพื้นที่ก | ารศึกษาประถมส                                              | ศึกษาพิษณุโลก                                   | เขด3                                                                                                    |                   |                         |              |                |    |       |             |                              |
|                       | ผู้ใช้ : พิพยางรณ์ คำภา (ออกจากจะเห)                                                                   |                        |            |                                                            |                                                 |                                                                                                    |                   |                         |              |                |    |       |             |                              |
| ทะเบีย                | หะเบียนหนังสือราชการ วันธ์จารที่ 5 กรกฎาณ 2565                                                         |                        |            |                                                            |                                                 |                                                                                                    |                   |                         |              |                |    |       |             |                              |
| รายการ                | รายการหลัก หะเบียนหนังสือรับ ทะเบียนหนังสือส่ง ทะเบียนเกียรดิบัตร ดูมือ                                |                        |            |                                                            |                                                 |                                                                                                    |                   |                         |              |                |    |       |             |                              |
|                       |                                                                                                    |                        |            |                                                            |                                                 |                                                                                                    |                   |                         |              |                |    |       |             |                              |
|                       |                                                                                                    |                        | aniou co   | Camindon 14256114                                          | 2571142501142501142                             | ทะเบยนหนงลอลง<br>รถ142641142621142621142641142651142661142                                                               | 7104260104260104  | 2701/ <b>1371</b> 1     | -            |                |    |       |             |                              |
|                       |                                                                                                    |                        | รหมาแรก    | I << NILIMBIL [1350][1                                     | 22111220112291112                               | 00[[1301][1302][1303][1304][1303][1300][130                                                                              | 0.1[1200][1209][1 | 3/0][ <b>13/1</b> ] Mu1 | •            |                |    |       |             |                              |
| ลงทะเ                 | บียนหนังสื                                                                                             | a                      |            | ด้นหาหนังสือ จาก เรื่อ                                     | งง 🗸 ด้วยคำว่า                                  | ค้นหา                                                                                                    | ทุก               | กลุ่ม(งาน)              |              |                |    | `     | · [ (       | ล็อก                         |
| 1031                  | 1                                                                                                    |                        |            |                                                            |                                                 |                                                                                                    |                   |                         |              |                |    |       |             |                              |
| เลบ<br>ทะเบียน<br>ส่ง | บ                                                                                                    | ที่                    | ลงวันที่   | จาก                                                        | ถึง                                             | เรื่อง                                                                                                    | กลุ่มปฏิบัติ      | บุคคลปฏิบัติ            | วันลงทะเบียน | ราย<br>ละเอียด | ลบ | แก้ไข | ส่ง<br>ร.ร. | ສ່ <b>ນ</b><br>ສพ <u>ສ</u> . |
| 2426                  | 2565                                                                                                   | ที่ ศธ 04103/<br>ว2426 | 5 กค 2565  | สำนักงานเขดพื้นที่การ<br>ศึกษาประถมศึกษา<br>พิษณุโลก เขด 3 | ผู้อ่านวยการโรงเรียน<br>ทุกโรงเรียนในสังกัด     | การประเมินการอ่าน การเขียนสำหรับนักเรียนขั้น<br>ประถมศึกษาปีที่ 1 - มัธยมศึกษาปีที่ 6 ภาคเรียนที่<br>1 มีการศึกษา 2565 © | กลุ่มนิเทศฯ       | นางบุญส่ง<br>ศิริมงคล   | 5 nn 2565    | คลิก           |    |       |             |                              |
| 2427                  | 2565                                                                                                   | ที่ ศธ 04103/<br>ว2427 | 5 กค 2565  | สำนักงานเขตพื้นที่การ<br>ศึกษาประถมศึกษา<br>พิษณุโลก เขต 3 | ผู้อำนวยการสถาน<br>ศึกษาในสังกัดทุก<br>โรงเรียน | ขอเชิญชวนจัดกิจกรรมเนื่องในโอกาสวันสถาปนา<br>สำนักงานคณะกรรมการการศึกษาขั้นพื้นฐาน                                       | กลุ่มอำนวยการ     | นางสาวสุพิชญา<br>จอมคำ  | 5 na 2565    | คลิก           |    |       |             |                              |
|                       |                                                                                                    |                        |            | ส่วนักงานแอนขึ้นเรื่อวร                                    | น้ำวามวยควรสุดวาม                               | ด้วสั้น เม้นนี้อให้ตัวราชดารแอชอดด้วงอย่าวรแอช                                                                           |                   |                         |              |                |    |       |             |                              |

# 3.3 กรอกรายละเอียดของหนังสือลงในช่องรายการต่าง ๆ ให้ครบทุกช่อง คลิ๊ก ตกลง

| AMSS** × +                                                                     |                                                  |                           | ∨ – ¤ ×                                                       |
|--------------------------------------------------------------------------------|--------------------------------------------------|---------------------------|---------------------------------------------------------------|
| ← → C 🏠 🔺 Not secure   122.154.201.66/amsspl3/?option=bookregister8task        | =main/send&index=1                               |                           | 💐 ලෙ රු 🖬 🚨 🗄                                                 |
| 😒 e-Money 🕲 สำนักงานของพื้นจัการ 🤡 : Welcome to Phits M Inbox (2) - kumpha 🕲 A | MSS++ 🤣 AMSS++ 😵 รบบเทลาลาปฏิปริราช              |                           |                                                               |
| AMSS++ สำนักงานเขตพื้นที่การศึกษาประ                                           | สมศึกษาพิษณโลก เขต 3                             |                           |                                                               |
|                                                                                |                                                  |                           |                                                               |
| หะเบียนหนังสีกราชการ                                                           |                                                  |                           | มูเข∶ทพยาภรณ คาภา [ออกจากระบบ]<br>วันอังอารที่ 5 กรกภาคม 2565 |
| รายการบลัก หะเบียบบบังสีกรับ หะเบียบบบังสีกล่ง หะเบียบ                         | วสั่ง พะเบียนเกียรติบัตร ค่บือ                   |                           |                                                               |
|                                                                                |                                                  |                           |                                                               |
|                                                                                | ลงทะเบียนหนังสือส                                | 10                        |                                                               |
| กรุณาระบุรายละเอี                                                              | ยด                                               |                           |                                                               |
| เลขที่หนังสือ                                                                  | ที่ศธ04103/ 🗆 ว ลงวั                             | แที่ 5 🗸 กรกฎาคม 💙 2022 🧰 |                                                               |
| ความลับ                                                                        |                                                  |                           |                                                               |
| จาก                                                                            | สำนักงานเขตพื้นที่การศึกษาประถมศึกษาพิษณุโลก เขด | 3                         |                                                               |
| ถึง                                                                            |                                                  |                           |                                                               |
| เรื่อง                                                                         |                                                  |                           |                                                               |
| กลุ่มปฏิบัติ                                                                   | เลือก                                            | ×                         |                                                               |
| บุคคลปฏิบัติ                                                                   |                                                  |                           |                                                               |
| หมายเหตุ                                                                       |                                                  |                           |                                                               |
|                                                                                | แนบไฟล์(ถ้ามี)                                   | คำอธิบายไฟล์              |                                                               |
| ไฟล์แบบ 1                                                                      | Choose File No file chosen                       |                           |                                                               |
| ไฟล์แนบ 2                                                                      | Choose File No file chosen                       |                           |                                                               |
| ไฟล์แบบ 3                                                                      | Choose File No file chosen                       |                           |                                                               |
| ไฟล์แบบ 4                                                                      | Choose File No file chosen                       |                           |                                                               |
| ไฟล์แนบ 5                                                                      | Choose File No file chosen                       |                           |                                                               |
|                                                                                | เฉพาะไฟล์ doc, docx, pdf, xls, xlsx, gif,        | jpg, zip, rar เท่านั้น    |                                                               |
|                                                                                | ตกลง Reset                                       |                           | Activate Windows<br>Go to Settings to activate Windows.       |
|                                                                                |                                                  |                           | ∧ ∉ du two                                                    |

3.4 ระบบจะขึ้นเลขทะเบียนส่งของหนังสือฉบับที่ลงทะเบียน ให้เจ้าหน้าที่สารบรรณกลางนำเลขทีได้จากระบบ
 เขียนลงในหนังสือส่งฉบับที่นำมาลงทะเบียนขอรับเลข

| AMSS++                |           | × +                               |                    |                                                               |                                                  |                                                                                                    |                                       |                                                    |              |                  | ~               | -             | ٥            | ×             |
|-----------------------|-----------|-----------------------------------|--------------------|---------------------------------------------------------------|--------------------------------------------------|----------------------------------------------------------------------------------------------------|---------------------------------------|----------------------------------------------------|--------------|------------------|-----------------|---------------|--------------|---------------|
| ← → C                 | • • •     | Not secure   122.154.20           | 1.66/amsspl3/?opti | on=bookregister&task=main/s                                   | send                                             |                                                                                                    |                                       |                                                    |              | <b>Q</b> 2       | 0, 6            | *             |              | 1 I           |
| 🕲 e-Money             | 🕲 shilara | แงงพื้นที่การ 🧿 : Welcon          | ne to Phits M Inb  | ox (2) - kumpha 🔕 AMSS++                                      | 🙆 AMSS++ 🙆 stuureman                             | iğilene                                                                                                    |                                       |                                                    |              |                  |                 |               |              |               |
| AMS                   | 5S++      | สำนักงานเ<br><mark>อราชการ</mark> | ขดพื้นที่ก         | ารศึกษาประถม                                                  | ศึกษาพิษณุโลก                                    | ) เขด 3                                                                                                    |                                       |                                                    | ผู้ใช้ : ที  | พยาภรณ์<br>วันอ้ | คำภา<br>งคารที่ | (aan<br>5 nsn | จากร<br>อาคม | ະນານ]<br>2565 |
| รายการห               | เล้ก ห    | ะเบียนหนังสือรับ                  | ทะเบียนหนังส       | อส่ง ทะเบียนคำสัง                                             | ทะเบียนเกียรดิบัตร                               | คู่ม้อ                                                                                                    |                                       |                                                    |              |                  |                 |               |              |               |
| ลงทะเบี               | ยนหนังสำ  | Ð                                 | <หน้าแรก           | i << <mark>หน้าก่อน [1356][1</mark><br>ค้นหาหนังสือ จาก เรื่อ | <mark>357][1358][1359][13</mark><br>องด้วยคำวำ   | ทะเบียนหนังสือส่ง<br>60][1361][1362][1363][1364][1365][1366][136<br>ศัมหา                                                | <mark>57][1368][1369][1</mark><br>ทุก | <mark>370][<b>1371</b>] (หน้า</mark><br>กลุ่ม(งาน) | ~            |                  |                 |               | <b>~</b> ][i | ลือก          |
| เลข<br>ทะเบียน<br>ส่ง | บ         | ที่                               | ลงวันที่           | จาก                                                           | ถึง                                              | ເรື່ອນ                                                                                                    | กลุ่มปฏิบัติ                          | บุคคลปฏิบัติ                                       | วันลงทะเบียน | ราย<br>ละเอียด   | ລນ ເ            | แก้ไข         | ส่ง<br>ร.ร.  | ส่ง<br>สพฐ.   |
| 2426                  | 2565      | ที่ ศธ 04103/<br>ว2426            | 5 กค 2565          | สำนักงานเขตพื้นที่การ<br>ศึกษาประถมศึกษา<br>พิษณุโลก เขต 3    | ผู้อ่านวยการโรงเรียน<br>ทุกโรงเรียนในสังกัด      | การประเมินการอ่าน การเขียนสำหรับนักเรียนชั้น<br>ประถมศึกษาปีที่ 1 - มัธยมศึกษาปีที่ 6 ภาคเรียนที่<br>1 มีการศึกษา 2565 © | กลุ่มนิเทศฯ                           | นางบุญส่ง<br>ศิริมงคล                              | 5 กค 2565    | คลิก             |                 |               |              |               |
| 2427                  | 2565      | ที่ ศธ 04103/<br>ว2427            | 5 na 2565          | สำนักงานเขตพื้นที่การ<br>ศึกษาประถมศึกษา<br>พิษณุโลก เขต 3    | ผู้อ่านวยการสถาน<br>ศึกษาในสังกัดทุก<br>โรงเรียน | ขอเซิญชวนจัดกิจกรรมเนื่องในโอกาสวันสถาปนา<br>ส่านักงานคณะกรรมการการศึกษาขั้นพื้นฐาน                                      | กลุ่มอ่านวยการ                        | นางสาวสุพิชญา<br>จอมคำ                             | 5 กค 2565    | คลิก             |                 |               |              |               |
|                       |           |                                   |                    |                                                               |                                                  |                                                                                                    |                                       |                                                    |              |                  |                 |               |              |               |

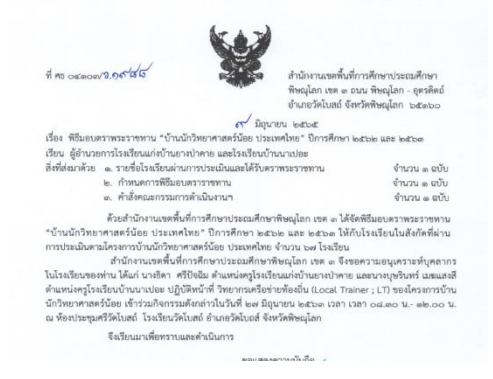

(4) แสกนสำเนาหนังสือลงเครื่องด้วยระบบอิเล็กทรอนิกส์เก็บไว้ในเครื่องคอมพิวเตอร์

(5) ส่งสำเนาคืนเจ้าของเรื่อง กลุ่ม/หน่วย

(6) ส่งหนังสือราชการด้วยทางไปรษณีย์ และสามารถส่งหนังสือไปยังสถานศึกษาในสังกัดผ่าน ระบบ Amss++ โดยมีขั้นตอนดังนี้

6.1 เลือกเมนูรายการหลัก-เลือกกลุ่มอำนวยการ-เลือกรับส่งหนังสือถึงโรงเรียน-เลือกส่งหนังสือ

ราชการ

| Not secure   122.154.201.66/amsspl3/? | option=book&task=main/   | /send&index=1.                                                                                                    |                    |                                                  |
|---------------------------------------|--------------------------|----------------------------------------------------------------------------------------------------|--------------------|--------------------------------------------------|
| เพราที่แก่การ 🔇 : Welcome to Phits M  | Inbox (2) - kumpha       | AMSS++ 😨 AMSS++ 😨 ระบบลหาสาปผู้บัติราช                                                                                                    |                    |                                                  |
|                                       |                          | ส่งหนังสือรา                                                                                                    | ชการ               |                                                  |
|                                       | กรุณาระบุรายละเอี        | ยด<br>                                                                                                    |                    |                                                  |
|                                       | ຈາກ                      | <ul> <li>กลุ่มอำนวยการ</li> <li>กลุ่มบริหารการเงินและสินหวัพย์</li> <li>กลุ่มนโยบายและแผน</li> <li>กลุ่มมัหร่างเริ่มครูดีหมา</li> <li>กลุ่มมิหารงานบุคคล</li> <li>กลุ่มนิเทศฯ</li> <li>กลุ่มนิเทศฯ</li> <li>กลุ่มนิเทศฯ</li> <li>กลุ่มนิเทศร</li> <li>กลุ่มมิเทศร</li> <li>กลุ่มนิเทศร</li> <li>กลุ่มนิเทศร</li> <li>กลุ่มสินเทศร</li> <li>กลุ่มสินเทศร</li> </ul> | สบเทศและสื         |                                                  |
|                                       | ถึง                      | <ul> <li>สถานศึกษารัฐบาลทุกแห่ง</li> <li>สถานศึกษาบางแห่ง</li> <li>โรงเรียนขนาดเล็ก (20ก.ค.63)</li> <li>ประธานเครือข่าย</li> <li>โรงเรียนขุณภาพประจำด่าบล (20ก.ค.63)</li> <li>โรงเรียนขยายโอกาสทางการศึกษา (10 ม.ย. 6</li> </ul>                                                                                                    | 5)                 |                                                  |
|                                       | ระดับความสำคัญ           | 🖲 ปกติ 🔿 ด่วน 🔿 ด่วนมาก 🔿 ด่วนที่สุด                                                                                                    |                    |                                                  |
|                                       | ความลับ                  | 🦲 ไม่ลับ 🔿 ลับ                                                                                                    |                    |                                                  |
|                                       | เลขที่หนังสือ            | ที่ ลงวันที่                                                                                                    | 5 🗙 กรกฎาคม 🗙 2022 |                                                  |
|                                       | เรื่อง<br>เนื้อหาโดยสรุป |                                                                                                    |                    |                                                  |
|                                       |                          | แนบไฟล์(ถ้ามี)                                                                                                    | ค่าอธิบายไฟล์      | Activate Windows<br>Go to Settings to activate V |
|                                       | ไฟล์แบบ 1                | Choose File No file chosen                                                                                                    |                    |                                                  |

6.2 เลือกกลุ่มงงานเจ้าของเรื่อง เลือกสถานศึกษาที่ต้องการส่งหนังสือ และกรอกรายละเอียดให้ครบถ้วน จากนั้น คลิ๊ก ตกลง ระบบจะทำการส่งหนังสือผ่านระบบ Amss++ ไปยังสถานศึกษาเพื่อดำเนินการต่อไป